## How to create a security check record on the web side (Document)

Users login the OLISS web side, click **"SMS Management**→**Safety and Hidden Dangers"** in order to enter the check record interface, click "Create Inspection Record", select the inspection object , click "Confirm" to the create check record interface, fill in report name, audit date, audit type, according to fill in the department, audit authority, check country etc (with \* required), add NCR/Issue List/Equipment Disqualification according to the actual situation (you can also omit NCR/Issue List/Equipment Disqualification), and finally click "Submit".

**Note:** After the check record is submitted, NCR/Issue List/Equipment Disqualification data will be automatically created for subsequent processing of NCR/Issue List/Equipment Disqualification.

| q  | 〕 互海科技                       |      |                          |                     |                     | Workhonen                   | anto Increation F | Honitor Fin |                     |                           |                      |               |                        |
|----|------------------------------|------|--------------------------|---------------------|---------------------|-----------------------------|-------------------|-------------|---------------------|---------------------------|----------------------|---------------|------------------------|
| ٩  | Vessel Service >             | Che  | ck Record NC             | R Issue List E      | quipment Disqualifi | cation                      | cate inspection P | tecord      |                     |                           |                      |               |                        |
| 8  | Expense > Management         | Crea | te Inspection Record     | 2.Click Create      | Inspection R        | link c                      | DCEAN 1           | -           | > 3.Selec<br>record | t the inspec<br>interface |                      | k "Confirm" t | o the create check     |
|    | Budget Management >          | No.  |                          | Inspection Object * | Dept.               | Туре 💌                      | Contirm           | Cancel      |                     |                           | Status 👻             | Attachment    | Operation              |
| ۲  | Voyage Number >              | 1    | 检查记录202<br>5.3.13.1      | LINK OCEAN 1        |                     | Company Se<br>eck           |                   |             |                     | 扬州港                       | Unsubmitted          |               | Export Edit Delete     |
|    | Management                   | 2    | test1                    | LINK OCEAN 1        |                     | Vessel Self-Inspection      |                   | 2025-03-04  |                     |                           | Unsubmitted          |               | Export   Edit   Delete |
|    | Vessel Report                | 3    | 江苏海事局安<br>检1.3           | LINK OCEAN 1        |                     | Maritime Security Che<br>ck |                   | 2025-01-07  | 中国                  | 扬州港                       | Unsubmitted          |               | Export   Edit   Delete |
| 0  | Patrol Inspection >          | 4    | 测试支持撤回<br>的              | LINK OCEAN 1        |                     | Maritime Security Che<br>ck |                   | 2025-03-03  |                     |                           | Finished ①           |               |                        |
| 61 | SMS Management               | 5    | 11.13日登轮检<br>查           | LINK OCEAN 1        |                     | Company Security Ch<br>eck  |                   | 2024-11-13  |                     |                           | Processing ①         | 0             | Export                 |
|    | SMS Files                    | 6    | 测试下检查记<br>录的数据是          | LINK OCEAN 1        | आस                  | Company Security Ch<br>eck  | 测试1               | 2024-10-31  |                     |                           | Processing ①         |               | Export                 |
|    | Safety and Hidden            |      | 周试检查记录<br>Tlick in order | LINK OCEAN 1        | k record inte       | PSC/FSC Inspection          |                   | 2024-10-10  |                     |                           | Processing ①         |               |                        |
|    | Dangers                      | 8    | 制试检查记录                   | LINK OCEAN 1        | 技术部                 | PSC/FSC Inspection          | 公司管理层             | 2024-09-09  |                     |                           | Processing ①         |               |                        |
|    | Operation ><br>Record        | 9    | 测试                       | LINK OCEAN 14       |                     | PSC/FSC Inspection          |                   | 2024-09-09  |                     |                           | Processing ①         |               |                        |
|    | SMS Archive                  | 10   | 驾驶加班舵不<br>灵敏             | LINK OCEAN 1        | 例行检查                | Company Security Ch<br>eck  | 洋基                | 2024-07-24  |                     |                           | Processing ①         |               |                        |
| R  | Customs Affairs > Management |      |                          |                     |                     |                             |                   |             |                     |                           |                      |               | 0                      |
|    | Vessel Incident Records      |      |                          |                     |                     |                             |                   |             |                     |                           |                      |               | INHER OF               |
| 8  | Address Book                 |      |                          |                     |                     |                             |                   |             |                     | 15                        | Total 1010tal/Page V |               | > Go to 1 Page         |

| Q                                             | Workbench (23841)                                            | Vessel Monitor        | Find                     |                   | Switching System <del>-</del> | 0 <sup>®</sup> 30 en+ | 0             |
|-----------------------------------------------|--------------------------------------------------------------|-----------------------|--------------------------|-------------------|-------------------------------|-----------------------|---------------|
| eate Check Record 4.Fill in report na         | me, audit date, audit type, acco                             | ording to fill        | l in the department, a   | udit authority,   | check count                   | ry etc (with * r      | equired)      |
| spection Object: LINK OCEAN 1<br>sport Name * |                                                              |                       |                          |                   |                               |                       |               |
| lease enter                                   |                                                              |                       |                          |                   |                               |                       |               |
| dit Date *                                    | Audit Type *                                                 | De                    | ept.                     | Audit Authority   |                               |                       |               |
| 025-01-20                                     | Please select                                                | × 1                   | Please enter             |                   | Please enter                  |                       |               |
| eck Country                                   | Port for Inspection                                          |                       |                          |                   |                               |                       |               |
| lease enter                                   | Please enter                                                 |                       |                          |                   |                               |                       |               |
| lit Content                                   |                                                              |                       |                          |                   |                               |                       |               |
| ichment<br>Jpload                             |                                                              |                       |                          |                   |                               |                       | 0/1           |
| CR Issue List Equipment Disqualification      | 5.Add NCR/Issue List/Equipmer<br>Equipment Disqualification) | nt Disqualific        | cation according to t    | he actual situati | on (you can                   | also omit NCI         | R/Issue List/ |
| No. Defect Code Description *                 | Level * Reason Analysis                                      | Corrective Meas       | sures Planned Finish Tim | Modificator *     | Acceptor *                    | CC Object             | Operation     |
|                                               | No data j                                                    | vet, add or select on | e                        |                   |                               |                       |               |
|                                               |                                                              |                       |                          |                   |                               | 6.Clic                | k "Submit"    |
|                                               |                                                              |                       |                          |                   |                               | Save                  | Submit        |